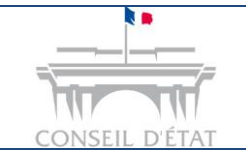

Régulariser un dépôt de requête dans Télérecours

# Comment régulariser un dépôt de requête papier ou fax dans Télérecours ?

|                             | Seul l'utilisateur avec un rôle de « Valideur » peut déposer une requête, un mémoire ou des pièces par Télérecours.                                                                                                    |
|-----------------------------|----------------------------------------------------------------------------------------------------|
|                             | Il ne faut pas régulariser la requête par le dépôt de cette même requête dans<br>Télérecours car cela crée un doublon.                                                                                                    |
| 4                           | Vous devez attendre que le greffe vous envoie l'accusé de réception de la requête déposée par fax comportant votre numéro de dossier.                                                                                                    |
|                             | Règles à respecter pour le dépôt de pièces depuis Télérecours :                                                                                                    |
|                             | Chaque pièce doit faire l'objet d'un fichier distinct : le nom du fichier doit au moins reprendre le numéro d'ordre affecté à la pièce par l'inventaire détaillé. En cas de recours à la génération automatique de l'inventaire, le nom du fichier devra également décrire le contenu de la pièce de manière suffisamment explicite (Exemple : « PJ1 nom de la pièce ») et comporter au maximum 80 caractères, espaces compris.                                                                                                    |
|                             | En cas de série homogène, vous pouvez alors regrouper plusieurs pièces<br>jointes dans un ou plusieurs fichiers, à la condition que le référencement de<br>ces fichiers ainsi que l'ordre de présentation, au sein de chacun d'eux, des<br>pièces qu'ils regroupent soient conformes à l'énumération, figurant à<br>l'inventaire, de toutes les pièces jointes à la requête.                                                                                                    |
|                             | Les lettres avec des caractères accentués sont remplacées par ces mêmes lettres sans caractère accentué.                                                                                                    |
| 1<br>Vous deve<br>déposée p | z attendre que le greffe vous envoie l'accusé de réception de la requête<br>ar fax comportant votre <b>numéro de dossier</b> .                                                                                                    |
|                             | REPUBLIQUE FRANCAISE Paris, le 20/01/2017                                                                                                    |
|                             | TRIBUNAL ADMINISTRATIF         DE PARIS         True de Jouy         ACCES PUBLIC : Palais de Justice         75181         Paris cedex 04         Téléphone : 01.44.59.44         N° de dossier         O Sylvie         Greffe ouvert du lundi au vendredit de verse         de 9h30 à 16h30         Dossier nº : 1600001/0         (arapper durited correspondences)         BANQUE DE FRANCE « ACADEMIE DE PARIS         Accuse de Reception de LA REQUETE         Maître,         Jai l'honneur d'accuser réception de votre requête et de vous informer qu'elle a été enregistrée le 16/03/2016, sous le numéro mentionné ci-dessus. |
|                             | 1                                                                                                    |

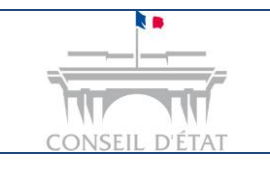

Date de mise à jour : juin 2021

Régulariser un dépôt de requête dans Télérecours

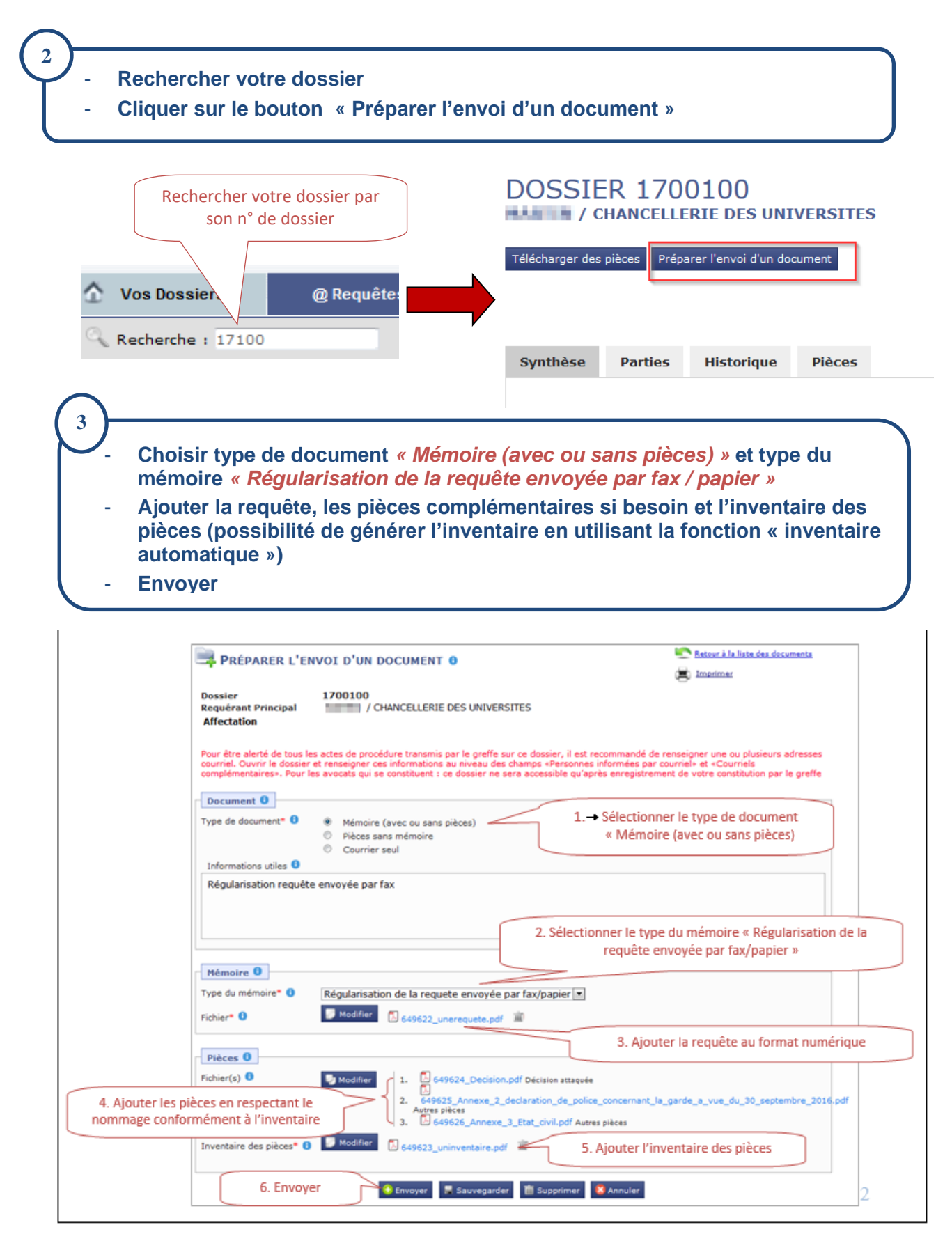

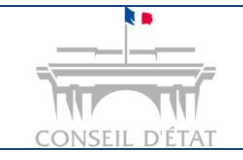

Régulariser un dépôt de requête dans Télérecours

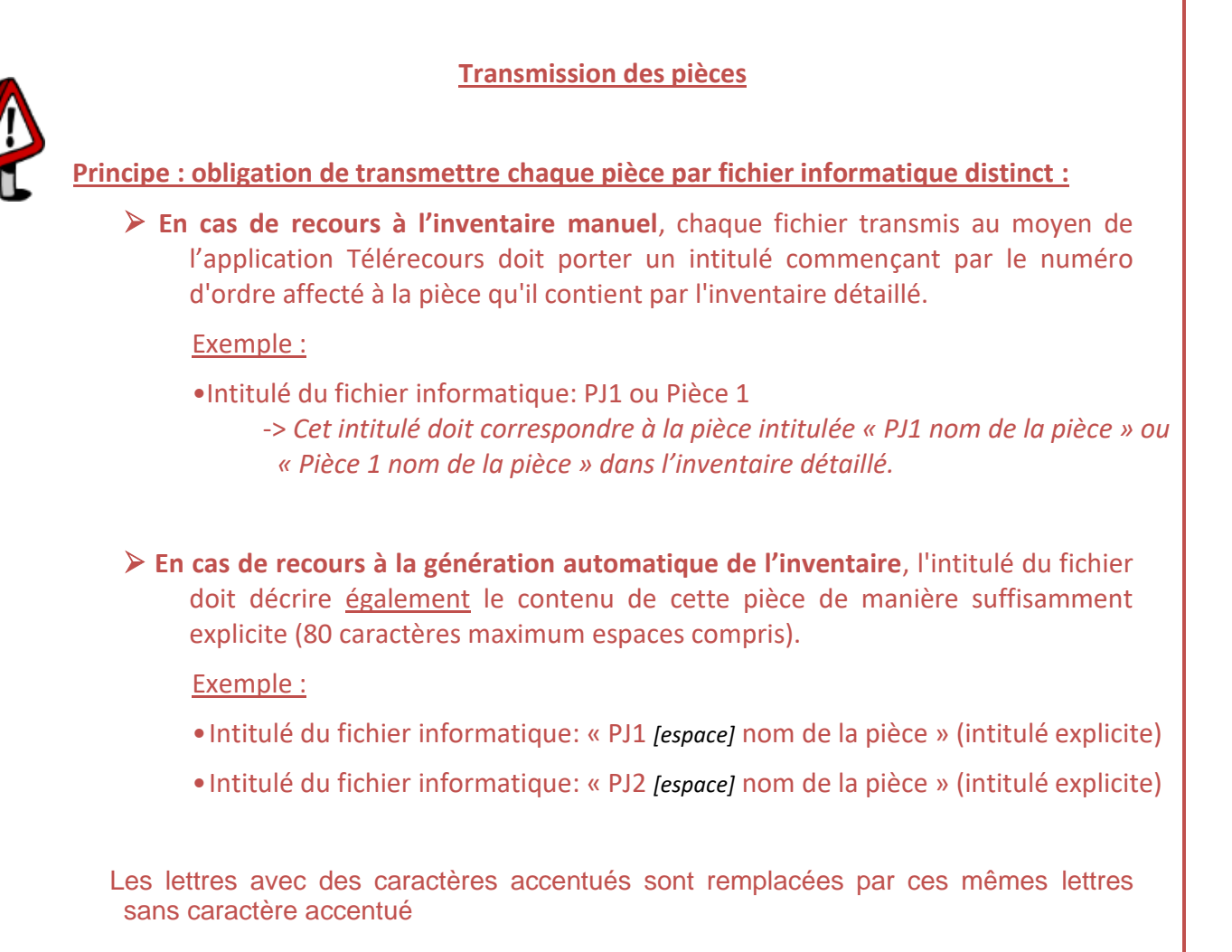

# Exception : les séries homogènes (possibilités de regrouper un grand nombre de pièces en un seul fichier informatique)

En cas de série homogène, vous pouvez alors regrouper plusieurs pièces jointes dans un ou plusieurs fichiers, à la condition que le référencement de ces fichiers ainsi que l'ordre de présentation, au sein de chacun d'eux, des pièces qu'ils regroupent soient conformes à l'énumération, figurant à l'inventaire, de toutes les pièces jointes à la requête.

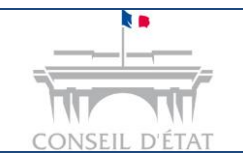

Date de mise à jour : juin 2021

Régulariser un dépôt de requête dans Télérecours

#### L'application vous demande d'effectuer une dernière vérification. Cliquer à nouveau sur « Envoyer » et confirmer votre envoi.

| Dernière vérification avant envoi                                                                                                    | -                                                                                                    |
|----------------------------------------------------------------------------------------------------|----------------------------------------------------------------------------------------------------|
| Dossier 1700100<br>Requérant Principal / CHANCELLERIE DES UNIV<br>Affectation                                                                                                    | /ERSITES                                                                                                    |
| Document                                                                                                    |                                                                                                    |
| Type de document Mémoire avec ou sans pièce                                                                                                    | Message de la page Web                                                                                                  |
| Régularisation requête envoyée par fax         1.→ Vérifier que votre formulaire<br>d'envoi comprend les informations<br>et les pièces demandées         Mémoire         Type du mémoire       Régularisation de la requete er | Confirmez-vous l'envoi des documents à la juridiction ?<br>3. Valider l'envoi<br>OK Annuler<br>woyée par fax/papier     |
| Fichier D 649622_unerequete.pdf                                                                                                    |                                                                                                    |
| Pièces Fichier(s)  1. 649624_Decision.pdf D  2. 649625_Annexe_2_dec Autres pièces  3. 649626_Annexe_3_Eta Inventaire des pièces  2. Envover  2. Envover                                                                        | Vécision attaquée<br>claration_de_police_concernant_la_garde_a_vue_du_30_septembre_2016.p<br>it_civil.pdf Autres pièces |

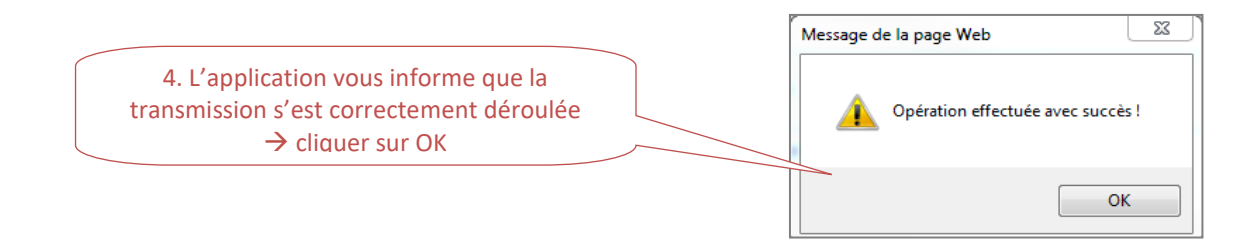